## Accessing your Digital Resources through myPascoConnect

|    |                                                                                                   | PascoConnect                                                                                                    |
|----|---------------------------------------------------------------------------------------------------|----------------------------------------------------------------------------------------------------|
| 1. | Launch Chrome                                                                                     | Sign in with your myPascoConnect account (read before)                                                                 |
|    |                                                                                                   | Enter your myPascoConnect username here                                                                                |
|    |                                                                                                   | Password                                                                                                    |
|    |                                                                                                   | Sign in                                                                                                    |
|    |                                                                                                   | Teachers and Staff:<br>• Your myPaccoConnect account is the same as your                                               |
|    |                                                                                                   | eSembler/myPGS/Munis Employee Self-Service<br>username and password.                                                   |
|    |                                                                                                   | If you do not know your password, you can change your password here.                                                   |
| 2. | Go to <a href="http://mypascoconnect.pasco.k12.fl.us/">http://mypascoconnect.pasco.k12.fl.us/</a> | Sudder:<br>Voor implexoConnect account is the same as your<br>LDM expensions and passmont, please ask your<br>teacher. |

- 3. Click on the blue button that says *Sign in to myPascoConnect* 
  - ➡ Sign in to myPascoConnect
- Students sign in with the following credentials: Username: Student ID/Lunch # (ex. 123456) Password: myPascoConnect Password (ex. Stars21#)
- If the "Please Verify your network password" pops up, please type your <u>password</u> in the top field and bottom filed and click submit (this will only occur once).

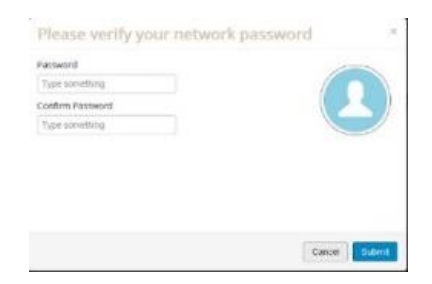

6. You are now on your LaunchPad. Simply click on an icon to access your resources.

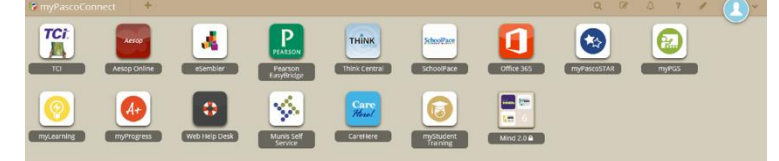

• Please note that some applications will require you to login the first time so that myPascoConnect can store your password and use it for future logins.